## गोंय विद्यापीठ

फोन : +९१-८६६९६०९०४८

गोंच -४०३ २०६

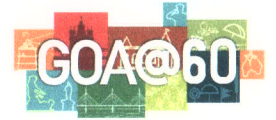

#### **Goa University**

|         | Ta | aleigao Plateau, Goa-403 206 |
|---------|----|------------------------------|
| Tel     | :  | +91-8669609048               |
| Fax     | ;  | +091-832-2451184/2452889     |
| E-mail  | :  | registrar@unigoa.ac.in       |
| Website | :  | www.unigoa.ac.in             |

(Accredited by NAAC with Grade 'A')

#### GU/94/Acad-PG/CAC/2021-22/379

फॅक्स : +०९१-८३२-२४५११८४/२४५२८८९

Date: 11/ 11/ 2021

#### NOTIFICATION

#### <u>Enrolment process for candidates selected for PG Programmes offered on Goa</u> <u>University Campus (Part I)</u>:

- 1. Selected candidates who have cleared the qualifying examination will have to submit the documents for verification:
  - Original Marksheet of Semester I to VI.
  - Valid Caste Certificate in case of SC/ST Category candidates.
  - OBC Valid Non Creamy Layer Certificate (if applicable).
  - Valid Disability Certificate in case of PwD (if applicable).
  - Valid Economically Weaker Sections (EWS) Certificate (if applicable).
- 2. The Last date for verification of documents and payment of 1<sup>st</sup> installment is **25-11-2021 by 5.00 pm**, failing which the seat shall be forfeited.
- 3. Candidates who are selected for PG admission but are awaiting their graduation results are to be given time till **15-12-2021** to submit their original VI semesters/years marksheets and are required to pass/qualify all the semesters/years. An undertaking to be taken from the candidates stating that the admission granted is provisional and the same will be withdrawn if the candidates does not provide proof of qualification/eligibility by **15-12-2021**.

Deans of Schools/ Heads of University Teaching Departments are requested to enroll selected candidates by considering the above points. Detailed procedure of enrolment is attached for reference.

(M. Shreedhara) Officiating Registrar

To,

a. All the Deans of Schools/ Heads of University Teaching Departments

- b. PS to VC
- c. PA to R

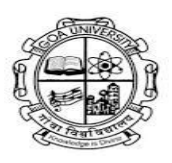

Goa University Taleigao Plateau, Goa 403206.

# 2020

### **User Manual - Enrolment Module**

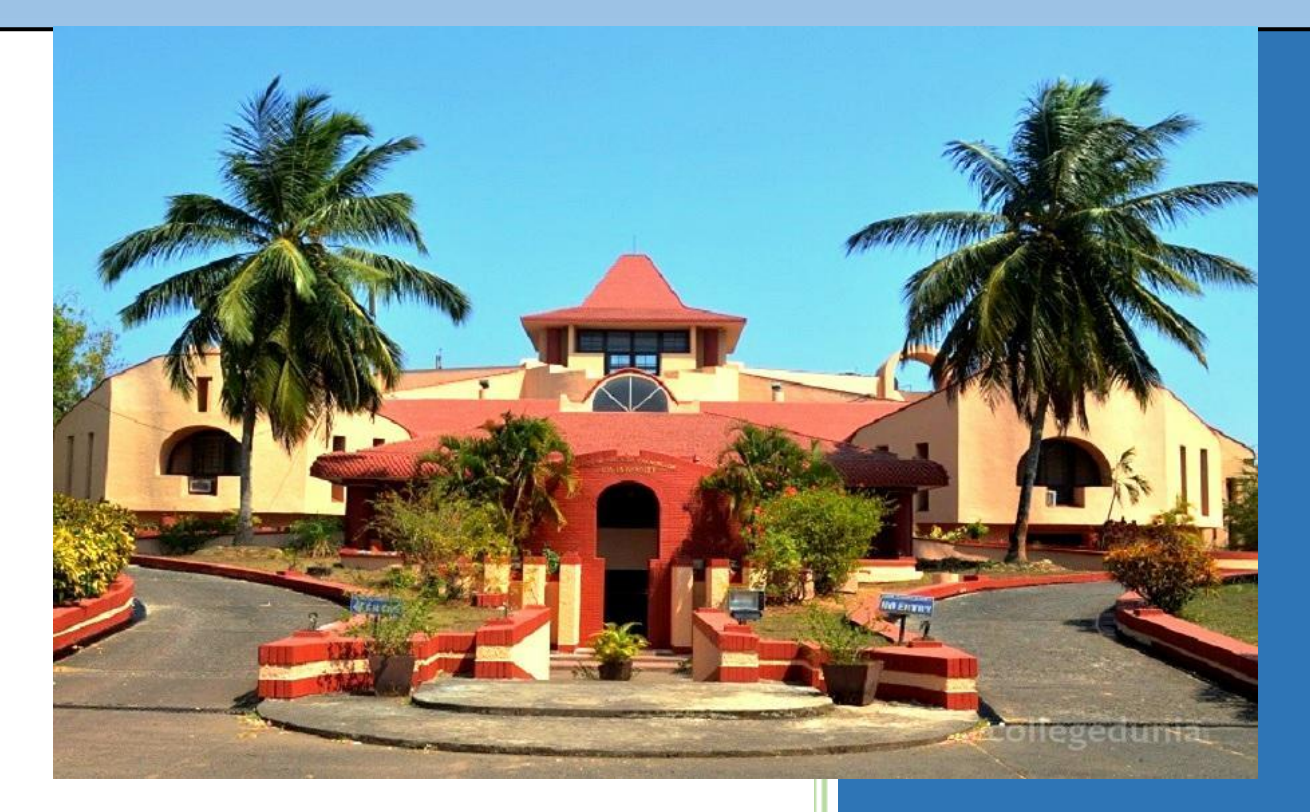

HOD

Rachana Deepak Pednekar Expedien E-Solutions ltd.

User Manual

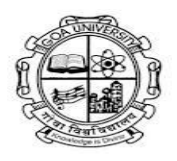

#### **Step 1:** HOD will login with the credentials using the below URL:

#### http://gums.unigoa.ac.in/gums/#/login

|         | <b>GOA</b> University            | 4           |
|---------|----------------------------------|-------------|
|         | Login to start your session      | The Set 1   |
| 1       | User Name                        | X.11, X== 1 |
| 4       | C 20 + 8 = Prove you are a human | A a         |
|         | LOGIN<br>Forgot Password         |             |
| Juliu . | 16 1                             |             |
| Tan     | VUIII X                          | ALA CO      |
|         | VIA                              | 4           |
| 32/12   |                                  | And C       |

**Step2:** After login, University enrolment module from the home screen will be selected.

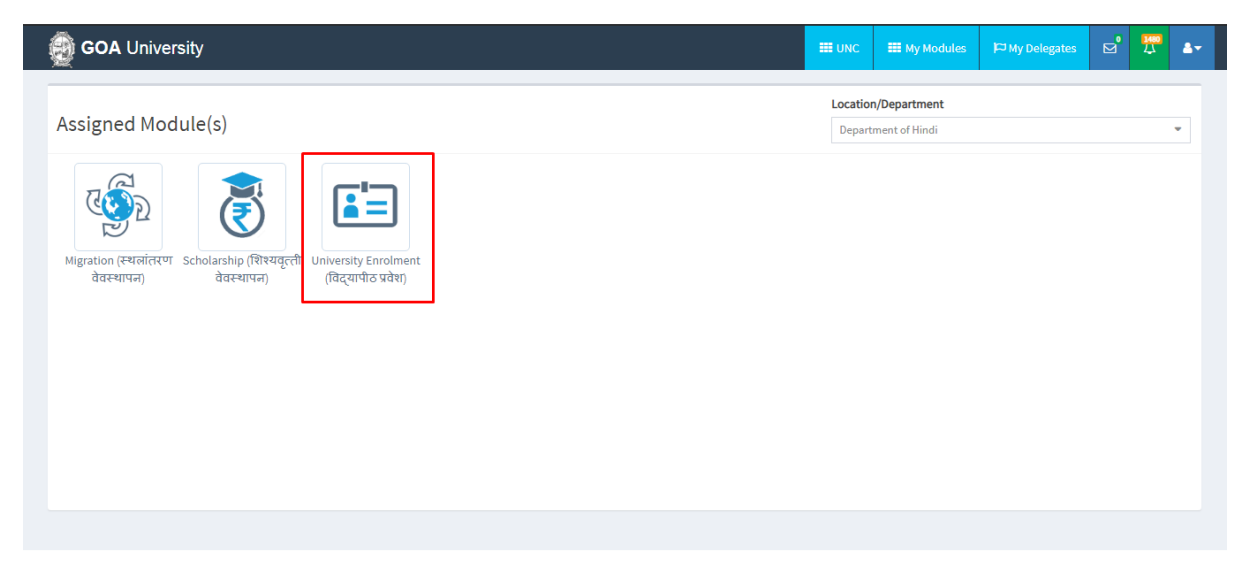

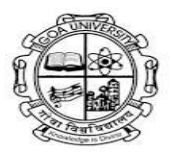

#### **Step 3:** Click on "Student Registration" page.

| 👰 GOA University                                                             | =                 |                                                                   | 💼 University           | Enrolment (विद्यापीठ प्रवेश)       | III My Modules    | ₩ My Delegates    |     | 4- | ^ |
|------------------------------------------------------------------------------|-------------------|-------------------------------------------------------------------|------------------------|------------------------------------|-------------------|-------------------|-----|----|---|
| tushar                                                                       | Academic Session: | 2020-2021                                                         | ~                      |                                    |                   |                   |     |    |   |
|                                                                              | Programme Type:   | Bridge Course Certificate Dip<br>Post Graduate Post Graduate Dipl | loma Foun<br>oma Under | dation Course 💿 HSSC 🔵<br>Graduate | M.Phil. O Ph.D. ( | Post Basic Diplom | a   |    |   |
| Student Registration Setup     Student Registration                          | Programme Name:   | Select Programme Name                                             | ~                      | Gender:                            | Select Gen        | der               |     | ~  |   |
| Student Registration Profile     Student Registration Cancellation     Setup | Religion:         | Select Religion                                                   | ~                      | Caste Category:                    | Select Cast       | Category          |     | ~  |   |
| + Reports<br>+ Student Registration                                          |                   | 3 Student Registration                                            |                        | Univers                            | ity Student Re    | egistration Sta   | tus | ٦  |   |
| Communication Setup                                                          |                   | Total Student Registered                                          |                        |                                    |                   |                   |     |    |   |
|                                                                              |                   | 0                                                                 |                        |                                    |                   |                   |     |    |   |
|                                                                              |                   | Payment Status                                                    |                        |                                    |                   |                   |     |    |   |
|                                                                              |                   |                                                                   |                        |                                    |                   |                   |     |    |   |
|                                                                              |                   |                                                                   |                        |                                    |                   |                   |     |    | - |

#### Step 4: Next, click on "New" button.

| 👰 GOA University                                                             | ≡                |                      |                  |                 |           | C           | 🛾 Universit | y Enrolment (वि | द्यापीठ प्रवेश) |      | My Modules  | ₩ My Delegates |      |     | 4-      | Í |
|------------------------------------------------------------------------------|------------------|----------------------|------------------|-----------------|-----------|-------------|-------------|-----------------|-----------------|------|-------------|----------------|------|-----|---------|---|
| tushar                                                                       | New              | 🖶 Export<br>🖶 Export | CSV<br>Pdf       |                 |           |             |             |                 |                 |      |             |                |      |     |         |   |
| ■ MY MENU                                                                    | New              |                      | Process          |                 |           |             |             |                 |                 |      |             |                |      |     |         |   |
| <ul> <li>Student Registration Setup</li> <li>Student Registration</li> </ul> | A / Student      | Registratior         | i Setup / Studer | nt Registration |           |             |             |                 |                 |      |             |                |      |     | 0       |   |
| Student Registration Profile     Student Registration Cancellation           | Student F        | egistra              | ation            |                 |           |             |             |                 |                 |      |             |                |      |     |         |   |
| Setup                                                                        | Student Registra | tion Type:           | Select S         | Student Registr | ration Ty | pe          | ~           | Degree/Dip      | loma:           |      | Select Deg  | ree            |      |     | ~       |   |
| + Student Registration<br>Communication Setup                                | Admission Sessio | in:                  | Select A         | Admission Sess  | ion       |             | ~           | Payment SI      | atus*:          |      | Select Payr | nent Status    |      |     | ~       |   |
|                                                                              |                  |                      | Search           |                 |           |             |             |                 |                 |      |             |                |      |     |         |   |
|                                                                              | Pending          |                      | ved              |                 |           |             |             |                 |                 |      |             |                |      |     |         |   |
|                                                                              |                  | 0.464                |                  |                 |           |             |             |                 |                 |      |             |                |      |     | _       |   |
|                                                                              | List of Per      | nding For            | m Request:       |                 |           |             |             |                 |                 |      |             | Select         |      | *   | <u></u> |   |
|                                                                              | Select All       | S.No.:               | View ~           | Student Nam     | e ~       | Applicatio. | Student     | Registration Ty | pe .:. Email    | Id ~ | Degree ~    | Payment Chal   | an/R | = ^ | ^       |   |
|                                                                              |                  |                      |                  |                 |           |             |             |                 |                 |      |             |                |      | *   |         |   |
|                                                                              |                  |                      |                  |                 |           |             |             |                 |                 |      |             |                |      |     |         |   |
|                                                                              |                  |                      |                  |                 |           |             |             |                 |                 |      |             |                |      |     |         |   |

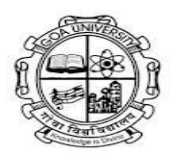

There are two ways in which a candidate can be registered:-

1) Using "Selected student list" link:-

#### **Step 1:** Click on "Selected Student List".

|                                                       | Student Registration                          |                                  |   |                                |                                   |
|-------------------------------------------------------|-----------------------------------------------|----------------------------------|---|--------------------------------|-----------------------------------|
| - Student Registration Setup                          | Student Registration                          |                                  |   |                                |                                   |
| Student Registration     Student Registration Profile | Pre-AdmApplication No.:                       | <b>~</b>                         |   | Details                        |                                   |
| + Student Registration Cancellation<br>Setup          | College/Department Name:*                     | Department of Hindi              | ~ | Selected Student List          | onstructure                       |
| + Reports<br>+ Student Registration                   | Admission Session:*                           | 2020-2021                        | ~ | Download Blank Structure       | Icture Choose File No file chosen |
| Communication Setup                                   | Student Registration Type:*                   | Select Student Registration Type | * | Is Lateral:                    |                                   |
|                                                       | Student Full Name as Per HSSC<br>Marks Card:* |                                  |   | Degree/Diploma:*               | Select Degree 🗸                   |
|                                                       | DOB:*                                         | DD/MM/YYYY                       |   | Admitted Year:*                | Select AdmittedCycle 🗸            |
|                                                       | College Admission/Application                 |                                  |   | Subject/Branch<br>Name:        | Select Subject/Branch 🗸           |
|                                                       | Mobile No.:*                                  |                                  |   | Student Registration<br>Type:* | Select Student Registrat          |
|                                                       | Email Id:*                                    |                                  |   |                                |                                   |
|                                                       | Is Lateral:                                   |                                  |   |                                |                                   |
|                                                       |                                               |                                  |   |                                |                                   |

#### Step 2: Select filters & click on "Search" button.

| ¥<br>È MY M<br>• Stude<br>• Stu | <b>B</b>          | Goa University Sub Post Goa University, Goa 403206 India Selected Students Detail from Preadmission |                    |                  |                  |                                            |                    |               |        |                    |                    |   |  |  |
|---------------------------------|-------------------|----------------------------------------------------------------------------------------------------|--------------------|------------------|------------------|--------------------------------------------|--------------------|---------------|--------|--------------------|--------------------|---|--|--|
| > Stu<br>Stude                  | Admission Sessior | n: <b>*</b>                                                                                         | 2020-2021          |                  |                  | University Board:     Goa University/Board |                    |               |        |                    |                    |   |  |  |
| ip<br>Repor                     | Degree/Diploma:*  |                                                                                                    | Master of Ar       | ts in Hindi      |                  | ✓ Admission Round: Select Admission Round  |                    |               |        |                    |                    |   |  |  |
| imun                            |                   |                                                                                                    | SEARCH             | Generate Rep     | oort RESET       |                                            |                    |               |        |                    |                    |   |  |  |
|                                 | Select All 🗆      | S.No. <sub>`</sub> .                                                                                | Student Full Nam∷. | Preadmission Ap: | Student Status 🗸 | Email Id .::                               | Degree/Diploma .:: | Cast Category | y Na.X | Student P.R. Num.: | University Board ≡ | * |  |  |
|                                 |                   | 1                                                                                                   | Desai Mallika Ma   | GU192019564      | Selected         | mallikad                                   | Master of Arts in  | General/Unre  | eserv  | 201710494          | Goa Univertsity    |   |  |  |
|                                 |                   | 2                                                                                                   | NAIK DIPALI DAM    | GU192019608      | Selected         | naikdipal                                  | Master of Arts in  | Other Backwa  | ard    | 201710712          | Goa Univertsity    |   |  |  |
|                                 |                   | 3                                                                                                   | Naik Rakshanda     | GU192019841      | Selected         | rakshand                                   | Master of Arts in  | Other Backwa  | ard    | 201608452          | Goa Univertsity    |   |  |  |
|                                 |                   | 4                                                                                                   | Barreto Eden Angel | GU192020499      | Selected         | edenang                                    | Master of Arts in  | General/Unre  | eserv  | 201702354          | Goa Univertsity    |   |  |  |
|                                 |                   | 5                                                                                                   | RAMOJI RIYA SAN    | GU192021214      | Selected         | riyaramo                                   | Master of Arts in  | General/Unre  | eserv  | 201707071          | Goa Univertsity    |   |  |  |
|                                 |                   | 6                                                                                                   | Parvatkar Manas    | GU192021235      | Selected         | manasvi                                    | Master of Arts in  | Other Backwa  | ard    | GU192021235        | Goa Univertsity    |   |  |  |
|                                 |                   | 7                                                                                                   | Malan Mulla        | GU192021378      | Selected         | malanm                                     | Master of Arts in  | General/Unre  | eserv  | 201702424          | Goa Univertsity    |   |  |  |
|                                 |                   | 8                                                                                                   | Gaonkar samiksh    | GU192021382      | Selected         | samiksh                                    | Master of Arts in  | Scheduled Tr  | ribe   | 201602719          | Goa Univertsity    |   |  |  |

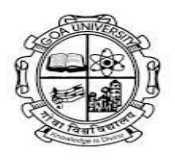

**Step 3:** Select the candidates whom you want to register & give them a registration type (Goa university with PR no, other university, etc.) and click on "Register" button.

Once you click on "Register" the selected candidates will receive and email & SMS to complete their enrolment process.

| ¥. 7                                    |                     | 5.NO.Y. | Student Full Nam.:.                                 | Preadmission Ap                                                                                                    | Student Status            | Email Id .× | Degree/Dipioma .∷ | Cast Category Na.X | Student P.K. NUM.Y. | University Board       | -        |
|-----------------------------------------|---------------------|---------|-----------------------------------------------------|----------------------------------------------------------------------------------------------------|---------------------------|-------------|-------------------|--------------------|---------------------|------------------------|----------|
| 🖹 МҮ М                                  |                     | 1       | Desai Mallika Ma                                    | GU192019564                                                                                                    | Selected                  | mallikad    | Master of Arts in | General/Unreserv   | 201710494           | Goa Univertsity        | ·        |
| - Stude                                 |                     | 2       | NAIK DIPALI DAM                                     | GU192019608                                                                                                    | Selected                  | naikdipal   | Master of Arts in | Other Backward     | 201710712           | Goa Univertsity        | 11 12    |
| > Ste                                   |                     | 3       | Naik Rakshanda                                      | GU192019841                                                                                                    | Selected                  | rakshand    | Master of Arts in | Other Backward     | 201608452           | Goa Univertsity        | 11 12    |
| <ul> <li>Stude</li> <li>etup</li> </ul> |                     | 4       | Barreto Eden Angel                                  | GU192020499                                                                                                    | Selected                  | edenang     | Master of Arts in | General/Unreserv   | 201702354           | Goa Univertsity        | 11 12    |
| F Repor                                 |                     | 5       | RAMC Goa Univer                                     | sity With P.R. Number<br>n Student                                                                                          |                           | amo         | Master of Arts in | General/Unreserv   | 201707071           | Goa Univertsity        |          |
| ommun                                   |                     | 6       | Parva Other Board                                   | d Only<br>University                                                                                                    |                           | iasvi       | Master of Arts in | Other Backward     | GU192021235         | Goa Univertsity        |          |
|                                         |                     | 7       | Malar Goa Board<br>Other Unive                      | Only                                                                                                    |                           | ənm         | Master of Arts in | General/Unreserv   | 201702424           | Goa Univertsity        |          |
|                                         |                     | 8       | Gaon NRI Other U<br>Foreigner S                     | Iniversity<br>tudents/University                                                                                            |                           | iksh        | Master of Arts in | Scheduled Tribe    | 201602719           | Goa Univertsity        | 11 12    |
|                                         |                     | 9       | GHAD Goa Univer                                     | sity WithOut P.R. Num<br>dent with P.R number                                                                               | ber                       | halgh       | Master of Arts in | Other Backward     | 201602728           | Goa Univertsity        |          |
|                                         |                     | 10      | Naik I University E<br>University E                 | Employees with P.R. Ni<br>Employees without P.R                                                                             | umber<br>8. Number        | nalin       | Master of Arts in | Other Backward     | 201710875           | Goa Univertsity        | <b>.</b> |
| s                                       | itudent Registratio | / 3     | University E<br>Superannu<br>Superannu<br>Superannu | Employees (Other Univ<br>ated with P.R. Number<br>ated without P.R. Num<br>ated (Other University<br>dept Registration Type | versity)<br>,<br>ber<br>) |             |                   |                    |                     | ▶<br>1 - 10 of 30 iten | ns 🖕     |
|                                         | -                   | -       | REGISTE                                             | R                                                                                                    | ~                         |             |                   |                    |                     |                        |          |

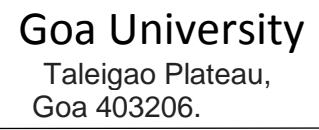

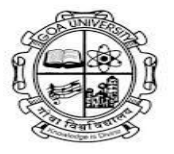

#### 2) Using the "Student Registration" page

**Step 1:** Fill the details mentioned in the form & click on "Register" button.

Once you click on "Register" the selected candidates will receive and email & SMS to complete their enrolment process.

NOTE: IN CASE YOU THIS USE METHOD TO REGISTER THE CANDIDATES, PLEASE ENTER THE "COLLEGE/ADMISSION APPLICATION NO." AS THE "GU-ART REGISTRATION NO." EXAMPLE: GU192019564

IF ANY OTHER NUMBER IS MENTIONED HERE OTHER THAN THE "GU-ART REGISTRATION NO." THE TOKEN MONEY WILL NOT BE ADJUSTED IN THE ENROLLMENT FEES WHEN THE CANDIDATE IS DOING THE FEE PAYMENT.

| > Student Registration Profile                           | Pre-AdmApplication No.:                       | ✓                                  | Details                                                        |
|----------------------------------------------------------|-----------------------------------------------|------------------------------------|----------------------------------------------------------------|
| + Student Registration Cancellation Setup                | College/Department Name:*                     | Department of Hindi                | I≣ Selected Student List<br>↔ Download Cast Category Structure |
| reports     Student Registration     Communication Setup | Admission Session:*                           | 2020-2021                          | Download Blank Structure     Choose File No file chosen        |
|                                                          | Student Registration Type:*                   | Select Student Registration Type 🗸 | Is Lateral:                                                    |
|                                                          | Student Full Name as Per HSSC<br>Marks Card:* |                                    | Degree/Diploma:*Select Degree V                                |
|                                                          | DOB:*                                         | DD/MM/YYYY                         | Admitted Year:*Select AdmittedCycle V                          |
|                                                          | College Admission/Application No.:*           |                                    | Subject/Branch Name:Select Subject/Branch V                    |
|                                                          | Mobile No.:*                                  |                                    | Student Registration Type:"                                    |
|                                                          | Email Id:*                                    |                                    | I                                                              |
|                                                          | Is Lateral:                                   |                                    |                                                                |
|                                                          | Degree/Diploma:*                              | Select Degree                      |                                                                |
|                                                          | Admitted Year:*                               | Select AdmittedCycle               |                                                                |
|                                                          | Subject/Branch Name:                          | Select Subject/Branch              |                                                                |
|                                                          |                                               | REGISTER RESET CANCEL              |                                                                |

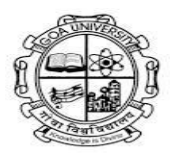

Once the candidate is registered & does the fee payment, the payment has to be approved by the HOD. To approve the payment follow the steps mentioned below:-

**Step 1:** Click on "Student Registration" page.

| 👰 GOA University                                                             | ≡                 |                                                                   | 💼 Universit | r Enrolment (विद्यापीठ प्रवेश)       | III My Modules  | ₩ My Delegates    |     | ۵ | ٨٠ | • |
|------------------------------------------------------------------------------|-------------------|-------------------------------------------------------------------|-------------|--------------------------------------|-----------------|-------------------|-----|---|----|---|
| tushar                                                                       | Academic Session: | 2020-2021                                                         | ~           |                                      |                 |                   |     |   |    | l |
|                                                                              | Programme Type:   | Bridge Course Certificate Dip<br>Post Graduate Post Graduate Dipl | loma Foun   | dation Course 💿 HSSC 📄<br>r Graduate | M.Phil. Ph.D. ( | Post Basic Diplom | a   |   |    | l |
| Student Registration Setup     Student Registration     Student Registration | Programme Name:   | Select Programme Name                                             | ~           | Gender:                              | Select Gen      | der               |     |   | •  | l |
| Student Registration Profile     Student Registration Cancellation     Setup | Religion:         | Select Religion                                                   | ~           | Caste Category:                      | Select Cast     | : Category        |     |   | *  | l |
| + Reports<br>+ Student Registration                                          |                   | Student Registration                                              |             | Univers                              | ity Student R   | egistration Sta   | tus |   |    |   |
| Communication Setup                                                          |                   | Total Student Registered                                          |             |                                      |                 |                   |     |   |    |   |
|                                                                              |                   | 0                                                                 |             |                                      |                 |                   |     |   |    |   |
|                                                                              |                   |                                                                   |             |                                      |                 |                   |     |   |    |   |
|                                                                              |                   | Payment Status                                                    |             |                                      |                 |                   |     |   |    |   |
|                                                                              |                   |                                                                   |             |                                      |                 |                   |     |   |    |   |
|                                                                              |                   |                                                                   |             |                                      |                 |                   |     |   |    | - |

Step 2: Select the filters & click on "Search" button.

A list of the candidates who have done the fee payment will be shown in the pending list.

| E MY MENU                                                                                                    | New                              |                                                                  | Process                                                      |                               |                                        |                                                                                       |                                                                                       |                         |                              |                  |   |  |  |
|----------------------------------------------------------------------------------------------------|----------------------------------|------------------------------------------------------------------|--------------------------------------------------------------|-------------------------------|----------------------------------------|---------------------------------------------------------------------------------------|---------------------------------------------------------------------------------------|-------------------------|------------------------------|------------------|---|--|--|
| Student Registration Setup     Student Registration     Student Registration     Student Registration Profile     Student Registration Council statements | Student Re                       | Image: Mark Student Registration     Image: Student Registration |                                                              |                               |                                        |                                                                                       |                                                                                       |                         |                              |                  |   |  |  |
| Setup     F Reports                                                                                                    | Student Registration             | on Type:                                                         | Select Studer                                                | nt Registration Typ           | Type                                   |                                                                                       |                                                                                       | Select Degree           |                              |                  |   |  |  |
| + Student Registration<br>Communication Setup                                                                                                    | Admission Session                | :                                                                | 2019-2020                                                    |                               |                                        | ▼ Payment Status*                                                                     | :                                                                                     | Success                 |                              |                  | • |  |  |
|                                                                                                    | Pending List of Pence Select All | Approved<br>ding Form<br>S.No.~ V<br>5 Vi<br>6 Vi                | Search<br>d<br>Request:<br>/iew × Stur<br>iew kha<br>iew kiM | dent Name ~<br>ngaonkar Samri | Applicatio:<br>11928174041<br>GU192009 | Student Registration Type<br>Goa University With P.R. N<br>Goa University With P.R. N | <ul> <li>Email Id </li> <li>Email Id </li> <li>samritakh</li> <li>2009kima</li> </ul> | Degree ~<br>Master of A | Select Payme.X ONLINE ONLINE | Challart/RT, = ^ | * |  |  |

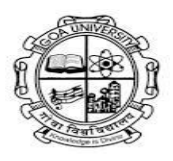

**Step 3:** To approve the candidates click on the select checkbox & click on "Done" button.

|                                                                                                    | New                                                 |                      | Process    |                         |             |                                  |                         |              |             |          |              |   |  |
|----------------------------------------------------------------------------------------------------|-----------------------------------------------------|----------------------|------------|-------------------------|-------------|----------------------------------|-------------------------|--------------|-------------|----------|--------------|---|--|
| <ul> <li>Student Registration Setup</li> <li>&gt; Student Registration</li> <li>&gt; Student Registration Profile</li> </ul> | / Student Registration Setup / Student Registration |                      |            |                         |             |                                  |                         |              |             |          |              |   |  |
| + Student Registration Cancellation                                                                                          | Student Re                                          | Student Registration |            |                         |             |                                  |                         |              |             |          |              |   |  |
| Setup<br>+ Reports                                                                                                    | Student Registration                                | on Type:             | Select St  | tudent Registration Typ | e           | Degree/Diploma:    Select Degree |                         |              |             | Ŧ        |              |   |  |
| + Student Registration<br>Communication Setup                                                                                | Admission Session                                   | :                    | 2019-2020  | )                       |             | ۲                                | Payment Status*:        |              | Success     |          |              | v |  |
|                                                                                                    | Pending                                             | Approve              | Search     |                         |             |                                  |                         |              |             |          |              |   |  |
|                                                                                                    | List of Pend                                        | ding Forn            | n Request: |                         |             |                                  |                         |              |             | Select   |              | • |  |
|                                                                                                    | Select All 🗐                                        | S.No.~               | View ~     | Student Name ~          | Applicatio  | Stude                            | nt Registration Type $$ | Email Id 🛛 👻 | Degree ~    | Payme.:: | Challan/RT = |   |  |
|                                                                                                    |                                                     | 5                    | /iew       | khangaonkar Samri       | 11928174041 | Goa Ui                           | niversity With P.R. N   | samritakh    | Master of A | ONLINE   |              | * |  |
|                                                                                                    |                                                     | 6                    | /iew       | KIMA                    | GU192009    | Goa Ui                           | niversity With P.R. N   | 2009kima     | Master of A | ONLINE   |              |   |  |